## Réseaux complexe

## Sommaire

| 1                                                |
|--------------------------------------------------|
| Table des matières 1                             |
| I.Réseaux complexe                               |
| 1/réseaux administratif                          |
| 2/Ajout d'un point d'accès sans fils6            |
| II. Commutateur de couche 2 6                    |
| III. Configuration de commutateurs de niveau 29  |
| IV. Accès à distance sécurisé d'un commutateur11 |
| V. Configuration des routeurs 13                 |
| VI.Configuration des VLAN                        |
| VII. Ajout de la téléphonie IP 21                |
| VIII. sauvegarde des configurations              |

## I. Réseaux complexe

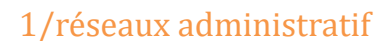

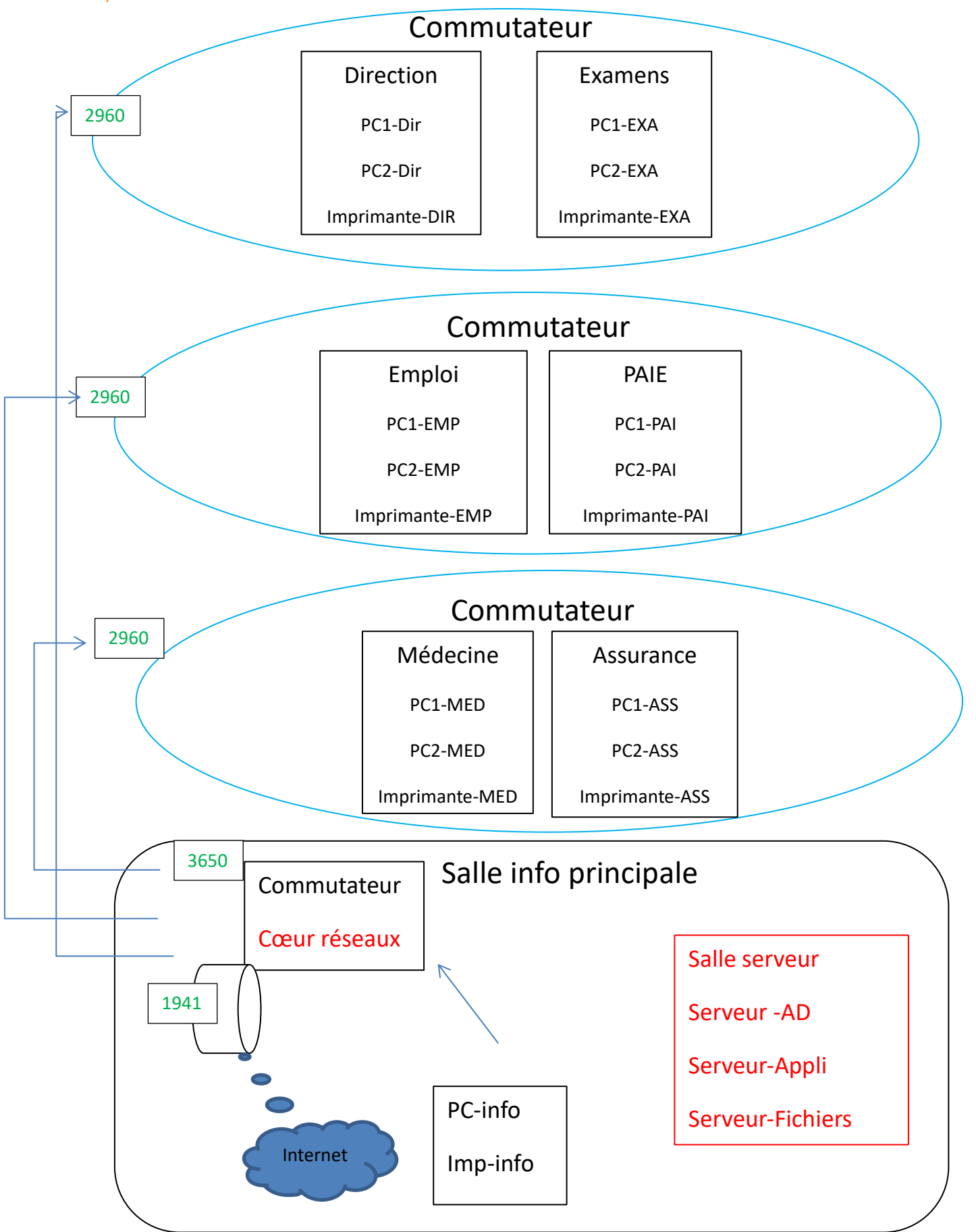

Comment choisir les commutateurs et routeur ? quel débit ?

-dans les réseaux, les commutateurs doivent être en Fast Ethernet (100 Mb/s) avec une entrée de 1Gb/s. Cisco Catalyst ?

-Cœur de réseaux en Gb/s donc Cisco Catalyst ?

-routeur Gigabit Ethernet Cisco ?

-comment s'appellent les ports routeurs ?

Les ports routeurs s'appellent g0/0 et g0/1

- ..... des commutateurs ?

Les port routeurs s'appellent f0/1 a f0/24, g0/1 et g0/2

-..... du cœur de réseaux ?

Les ports du cœur de réseaux s'appellent g1/0/1 a g1/0/24, g1/1/1 a 1/1/4

## Schéma packet tracert :

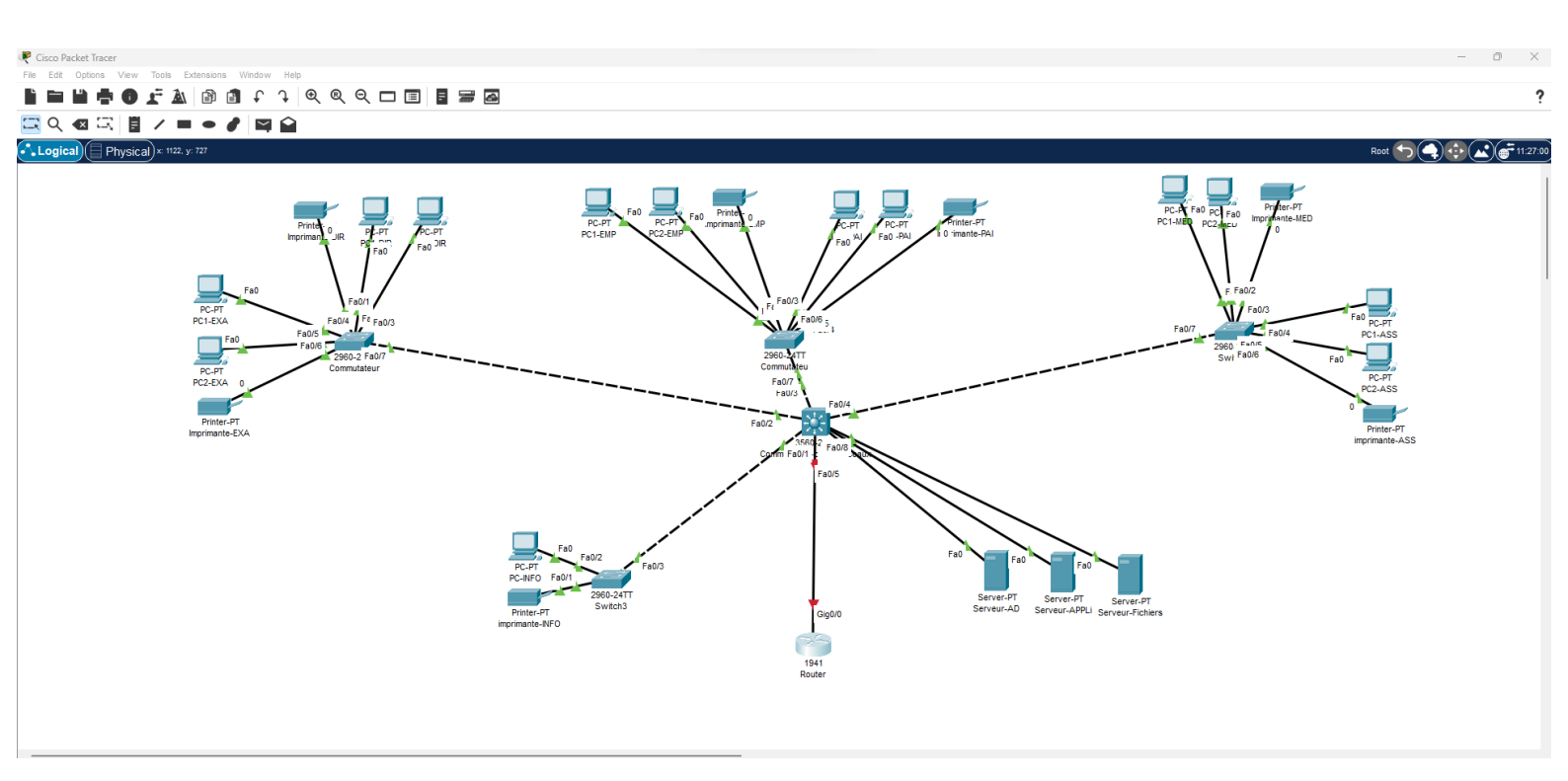

## <u>ATTENTION</u> Les routeurs démarrent leur numérotation a 0, et les commutateurs a 1.

## Le cœur de réseaux est de niveau 3 (programmable)

| PC1 sur la 1 <sup>er</sup> interface disponible | f0/1 | Pc1-DIR |
|-------------------------------------------------|------|---------|
| PC22èmme                                        | f0/2 | PC2-DIR |
| Imp3èmme                                        | f0/3 | Imp-DIR |
| PC14èmme                                        | f0/4 | PC1-Exa |
| PC25èmme                                        | f0/5 | PC2-Exa |
| Imp6èmme                                        | f0/6 | Imp-Exa |

Dans le Modèle OSI (pour afficher les ports : option /préférences : Always show ports labels)

## Plan d'adressage

| Groupe        | Adresse réseau  | 1 <sup>er</sup> adresse | Dernière adresse | Passerelle     |
|---------------|-----------------|-------------------------|------------------|----------------|
|               |                 | disponible              | disponible       | réseau         |
| Direction     | 192.168.20.0/24 | 192.168.20.1            | 192.168.20.253   | 192.168.20.254 |
| Examen        | 192.168.21.0/24 | 192.168.21.1            | 192.16.21.253    | 192.168.21.254 |
| PAIE : 22     |                 |                         |                  |                |
| Emploi : 23   |                 |                         |                  |                |
| Médecine : 2  | 4               |                         |                  |                |
| Assurance : 2 | 5               |                         |                  |                |
| Info : 27     |                 |                         |                  |                |
|               |                 |                         |                  |                |

## Serveurs : 30 Imprimantes : 40

Plan d'adressage des PC :

#### Groupes PC 1 PC2 Passerelle Direction 192.168.20.1 192.168.20.2 192.168.20.254 Examen 192.168.21.1 192.168.21.2 192.16.21.254 Emploi 192.168.22.1 192.168.22.2 192.168.22.254 Paie 192.168.23.1 192.168.23.2 192.168.23.254 Médecine 192.168.24.1 192.168.24.2 192.168.24.254 192.168.25.1 192.168.25.2 192.168.25.254 Assurance INFO 192.168.27.1 192.168.27.254

| hysical Config     | Desktop Progr | amming | Attributes                            |   |   |
|--------------------|---------------|--------|---------------------------------------|---|---|
| Configuration      |               |        |                                       |   | x |
| erface Fas         | stEthernet0   |        |                                       |   | ~ |
| P Configuration    |               |        |                                       |   |   |
| O DHCP             |               | O St   | tic                                   |   |   |
| Pv4 Address        |               | 192.1  | 8.23.2                                |   |   |
| Subnet Mask        |               | 255.2  | 5.255.0                               |   |   |
| Default Gateway    |               | 0.0.0. |                                       |   |   |
| DNS Server         |               | 0.0.0. |                                       |   |   |
| Pv6 Configuration  |               |        |                                       |   |   |
| Automatic          |               | O Sti  | tic                                   |   |   |
| Pv6 Address        |               |        | · · · · · · · · · · · · · · · · · · · | / | _ |
| ink Local Address  |               | FE80:  | 260:47FF:FEDE:2BC6                    |   | _ |
| Default Gateway    |               | _      |                                       |   | - |
| DNS Server         |               |        |                                       |   | _ |
| 02.1X              |               |        |                                       |   |   |
| Use 802.1X Securit | y MDE         |        |                                       |   |   |
| Isemame            | mbb           |        |                                       |   |   |
| Password           |               |        |                                       |   |   |
|                    |               |        |                                       |   |   |
|                    |               |        |                                       |   |   |
|                    |               |        |                                       |   |   |

## Plan d'adressage des imprimantes :

| Imp-DIR      | Imp-EXA                                               | Imp-PAI                                                                                                    | Imp-EMP                                                      | Imp-MED      | Imp-ASS           | Imp-INFO     |
|--------------|-------------------------------------------------------|----------------------------------------------------------------------------------------------------|--------------------------------------------------------------|--------------|-------------------|--------------|
| 192.168.40.1 | 192.168.40.2                                          | 192.168.40.3                                                                                                    | 192.168.40.4                                                 | 192.168.40.5 | 192.168.40.6      | 192.168.40.7 |
|              | ✓ Imprimar<br>Physical<br>Settin<br>INTER<br>Feastthe | te-PAI Config Attributes AL Bandwidth Duplex MAC Address P Configuration O HCP Static Pv6 Address Link Local Address: FE | FastEthernet0 0001.C71 152.168 255.255 80:-201:C7FF:FE9A-E7E |              | X<br>2 On<br>Auto |              |
|              |                                                       |                                                                                                    |                                                              |              |                   |              |

## Plan d'adressage des serveurs :

| SRV-AD       | SRV-Appli    | SRV-Fichiers | Passerelle     |
|--------------|--------------|--------------|----------------|
| 192.168.30.1 | 192.168.30.2 | 192.168.30.3 | 192.168.30.254 |

### 2/Ajout d'un point d'accès sans fils

Le réseau WIFI sera en 192.168.60.0/24 :

-ajouter un point d'accès AP-PT sur le commutateur central

-ajouter les périphériques : laptop, TV, tablette, smartphone

-ajouter une webcam (menu home)

## **Configuration** :

| Nom SSID  | Sécurité sans fil | Mot de passe         |
|-----------|-------------------|----------------------|
| Métropole | WPA2-PSK          | 1234-Metropole :1234 |

En théorie, impossible d'attribuer un IP au point d'accès (couche 2 OSI)

## Plan d'adressage :

| Laptop       | TV           | Tablette     | Smartphone   | Caméra       | Passerelle     |
|--------------|--------------|--------------|--------------|--------------|----------------|
| 192.168.60.1 | 192.168.60.2 | 192.168.60.3 | 192.168.60.4 | 192.168.60.5 | 192.168.60.254 |

## II. Commutateur de couche 2

Les commutateurs maintiennent un tableau dont chaque ligne contient le numéro du port et l'adresse MAC du destinataire. Par conséquent une trame Ethernet avec une adresse de destination sort toujours par le même port, quel que soit son port d'entrée. Une trame Ethernet ne sera jamais transférée sur son port d'entrée.

Rappel : adresse MAC = identifiant unique pour chaque carte réseau composée de 12caractères hexadécimaux :

### B4-6D-83 - DD-CE-49

### ID : constructeur -> ID :carte réseau

La table d'adresses MAC du commutateur est stockée dans la mémoire de contenu (CAM : content Adressage Memory)

Afficher la table CAM du commutateur Dir-Exam :

Show mac-adresse-table :

| Switch>show mac-<br>Switch>show mac-address-table<br>Mac Address Table |                |         |       |  |  |  |  |
|------------------------------------------------------------------------|----------------|---------|-------|--|--|--|--|
| Vlan                                                                   | Mac Address    | Туре    | Ports |  |  |  |  |
| 1                                                                      | 00d0.ff5a.3e02 | DYNAMIC | Fa0/7 |  |  |  |  |

Normalement elle est vide.

Lancez un ping de Pc1-Dir sur Pc2-Dir et redemander la table.

Un port du commutateur est associé à une adresse MAC ou plusieurs par exemple si le commutateur est relié à un autre.

### Méthode « switch learn and forward »

<u>Etape 1 :</u> Mode découverte, examen de l'adresse source le commutateur vérifie si de nouvelles informations sont disponibles sur la trame entrante.

-Si l'adresse MAC source n'est pas dans sa table, il ajoute.

-Si l'adresse MAC existe dans la table, il met à jour le computeur d'obsolescence de cette ligne. En général, les entées sont conservées 5 minutes dans la table.

-Si l'adresse MAC existe, mais sur autre port, il doit mettre à jour sur la table ...

### Un port ----->plusieurs adresses MAC

Une adresse MAC = un seul port

Etapes 2 : <u>Mode transfert</u>, examen de l'adresse de destination. -Si l'adresse MAC de destination est une adresse de monodiffusion, le commutateur cherche une correspondance dans sa table pour trouver le port de destination.

-Si l'adresse MAC existe, le commutateur transfère la trame.

-Si l'adresse MAC n'existe pas, le commutateur transfère la trame Sur tous les ports sauf le port d'entrée (monodiffusion inconnue)

-Si l'adresse MAC de destination est une diffusion ou multidiffusion, la trame est également envoyée sur tous les ports sauf le port d'entrée.

Les décisions de transfert de trames dans les commutateurs sont très rapides grâce à des circuits intégrés spécifiques aux applications (ASIC). Deux méthodes sont utilisées :

-Commutation de stockage et de retransmission (Store and forward). Vérification d'erreurs sur la trame avec des algorithmes de contrôle de redondance cyclique (CRC) -> Cisco

- Commutation par coupure (Cut through), plus rapide mais sans vérification

### Interface CLI

Certains équipements d'interconnexion ont une interface graphique, mais tous ont une interface CLI (Commande Line Interface) plus complète.

Dans Packet Tracer, deux méthodes modes de commande :

-Utilisateur (view-only) : fonctionnalités limitées, pour les opérations de base. Invite se termine par >

-Privilégié (mode actif) : pour les commandes de configuration Invite de commande se termine par #

Pour configurer, l'utilisateur doit passer en mode de configuration globale : l'invité se termine (config) # après le nom de l'appareil.

Deux sous-modes sont régulièrement utilisés :

-le mode de configuration de ligne, pour SSH par exemple : invite se termine par Switch(config-ligne) #

-le mode de configuration d'interface, pour configurer un port par exemple : invite se termine par switch (config-if) #

### Commande :

-Pour passer du mode utilisateur ou mode privilégié : enable
-pour l'inverse : disable
-pour passer en mode configuration globale : configure terminal
-pour revenir en mode d'exécution privilégié : exit
-sous-modede configuration de ligne : line
- « « « « « « « « « « « « d'interface : interface
-pour revenir en mode configuration globale : exit
Pour passer d'un sous-mode au mode d'exécution privilégié : end ou CTRL + Z

| Exemple :                                                                         | Simplifié                                            |
|-----------------------------------------------------------------------------------|------------------------------------------------------|
| Switch > enable<br>Switch # configure terminal<br>Switch(config) # line console 0 | en<br>conf t<br>line c O<br>exit<br>int FO/1<br>exit |

Switch(config-line) # exit Switch(config) # interface FastEthernet 0/1 Switch(config-if) # exit Switch(config)

PENSEZ à l'autocomplétions « ? » pour l'aide

Pensez à afficher la table (en mode utilisateur)

## III. Configuration de commutateurs de niveau 2

### Interface SVI

Les commutateurs de niveau 2 n'ont pas d'adresse IP mais sont équipés de ports physiques pour se connecter par câble.

Dans Packet Tracert, on utilise les SVI (Switch Virtual Interface) : interface logicielle. Chaque commutateur dispose d'une SVI dans le VLAN1 par défaut. Par défaut, tous les ports sont dans le VLAN1.

Dans le mode d'exécution privilégié, pour afficher les VLAN : show vlan brief

Pour des raisons de sécurité, on utilise des VLAN différents de VLAN1. Nous utiliserons VLAN10 pour les connexions entre commutateurs et VLAN 100 pour les équipements réseau.

| Groupes        | VLAN | Adressse      | Première      | Derrière adresse | Passerelle      |
|----------------|------|---------------|---------------|------------------|-----------------|
|                | ID   | réseau        | adresse       |                  |                 |
|                |      |               | disponible    |                  |                 |
| Périphériques  | 10   | 192.168.10.0  | 192.168.10.1  | 192.168.10.253   | 192.168.10.254  |
| Réseaux        |      | /24           |               |                  |                 |
| Administrateur | 100  | 192.168.100.0 | 192.168.100.1 | 192.168.100.253  | 192.168.100.254 |
|                |      | /24           |               |                  |                 |

Pour le VLAN 100 :

| Commutateur Cisco<br>Catalyst 3650 | 192.168.100.1          | 2001 :db8 :acad :100 ::1<br>/64 |
|------------------------------------|------------------------|---------------------------------|
| Commutateur Dir-EXAM               | 12.168.100.2<br>/24    | 2 /64                           |
| PAIE-Emp                           | 3<br>/24               |                                 |
| MED-ASSU                           | 4                      |                                 |
| INFO                               | 5                      |                                 |
| Passerelle                         | 192.168.100.254<br>/24 |                                 |

Pour DIR-EXAM : Switch(config)# hostname Dir-Exam Dir-Exam(config)# interface vlan 100 Dir-Exam (config -if) # ip address 192.168.100.2 255.255.255.0 Dir-Exam (config -if) # ipv6 address 2001 :db8 :acad :100 ::2 /64 Dir-Exam (config -if) # no shutdown

### Remarques :

- Le SVI du VLAN100 n'apparaîtra pas comme « up » jusqu'à ce que VLAN 100 soit créé et qu'un appareil soir connecté.
- La configuration n'est pas activée par défaut : il faut l'activer dans le mode de configuration globale

### sdm prefer dual-ipv4-and-ipv6 default

Et retourner dans le mode de configuration privilégié pour

### Unreload

Le SVI du VLAN100 m'apparaitra pas comme "up" jusqu'à ce que VLAN100 soit créé et qu'un appareil soit connecté.

La configuration n'est pas activée par défaut : il faut l'activer dans le mode de configuration globale :

et retourner dans le mode de configuration privilégié pour : **reload** Pour configurer la passerelle :

Dire-Exam(config)#ip default-gateway 192.168.100.254 Pour vérifier : show ip interface brief show ipv6 interface brief IV. Accès à distance sécurisé d'un commutateur

# Accès en port console (RJ45) du switch et à un port COM (série, RS232) d'un PC

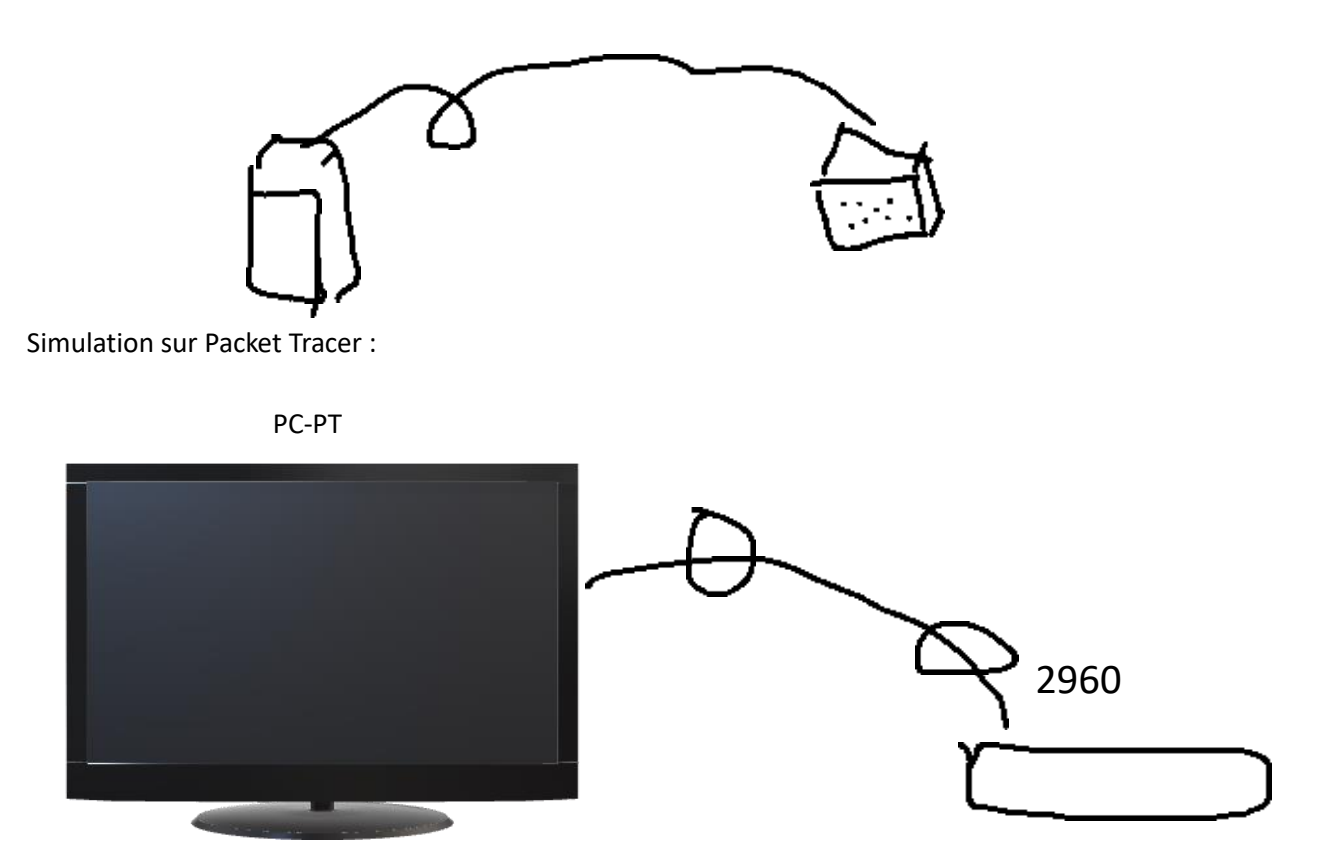

Les ports COM et console sont en train de disparaitre, remplacés par de l'USB. C'est une méthode peu pratique car il faut se déplacer

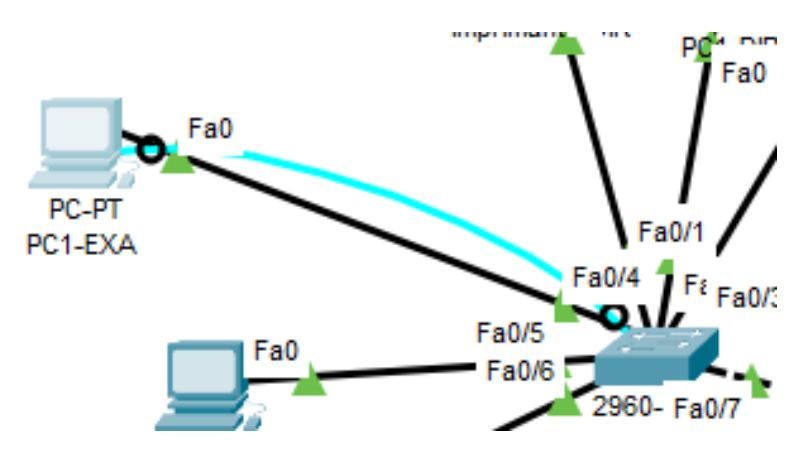

Accès en SSH :

Il ne faut plus utiliser telnet qui n'est pas sécurisé !

Comme toutes les données d'un réseau transitent par les commutateurs, il faut absolument les sécuriser.

Les catalyses prennent en charge SSH à partir des versions d'ios qui contiennent K9 dans leur nom.

### DIR-EXA# show ip ssh

DIR-EXA# configure terminal

DIR-EXA (config)# enable secret 1234-MetroPole :1234

DIR-EXA(config)# ip domain-name metropole.com

DIR-EXA (config)# ip ssh version 2

DIR-EXA (config)# crypto key generate rsa

### 1024

DIR-EXA (config)# username admin secret 1234-MetroPole :1234

DIR-EXA (config)# line vty 0 15

DIR-EXA (config)# transport input ssh

DIR-EXA (config)# login local

DIR-EXA (config)# exit

VTY correspond aux interfaces virtuelles pour l'accès à distance. Le fait de limiter les connexions sur les terminaux 0 à 15 permet d'empêcher les connexions non SSH (comme telnet)

Pour vérifier l'accès SSH : lancer une invite de commandes sous Windows (ou Putty), ou un terminal utilisateur sous linux .

### Ssh utilisateur@ip

Sous Packet Tracer, utiliser Command Prompt dans le Desktop du PC.

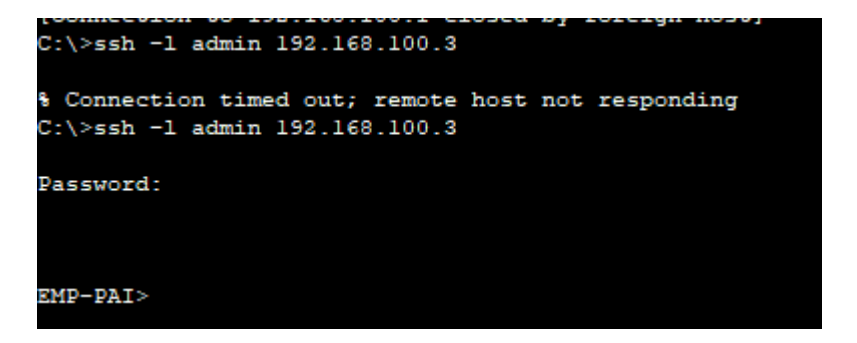

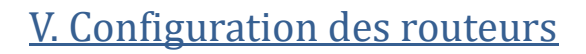

On veut relier e site principale à un site distant en passant par Internet. Pour sécuriser la connexion, on utilise un tunnel VPN entre deux routeurs
 La liaison VPN est représentée par un câble série
 . Pour cela, il faut ajouter une carte HWIC-2T aux 2 routeurs..

Le câble série représente en fait une liaison WAN, câble DTE/DCE

| PC1-VPN          | PC2-VPN          | IMP-VPN          | Passerelle         |
|------------------|------------------|------------------|--------------------|
| 192.168.110.1/24 | 192.168.110.2/24 | 192.168.110.3/24 | 192.168.110.254/24 |

2) Configurer le routeur pour le sécuriser

-Nom de l'hôte

-Mot de passe du mode privilégié

-Configuration SSH v2, utilisateur admin, clé RSA 1024, nom de domaine

-Mot de passe lignes VTY pour SSH

-Cryptage

-Affichage d'une bannière

-Copie de la configuration en mémoire non volatile

### Sur le routeur distant :

Routeur> enable

Routeur#configure terminal

Routeur(config)#hostname RouteurVPN

RouteurVPN(config)# enable secret 123-MetroPole :1234

ip domain-name metropole.com

username admin secret 1234-MetroPole :1234

\_\_\_\_\_crypto key generate rsa

### 1024

\_\_\_\_\_\_ip ssh version 2 \_\_\_\_\_\_line console 0 routeurVPN(config-line)# password 1234-MetroPole :1234 \_\_\_\_\_\_#login \_\_\_\_\_\_#exit RouteurVPN(config)# line vty 0 15 routeurVPN(config-line)# transport input ssh \_\_\_\_\_\_login local \_\_\_\_\_\_exit RouteurVPN(config)# service password-encryption \_\_\_\_\_\_banner motd #Accès aux personnes autorisées seulement !# \_\_\_\_\_\_exit

### Faire la même configuration sur le routeur du site principal RouteurCG

### 3) Configurationdes interfaces sur les routeurs

Pour être disnponible, une interface doit :

--être configurée avec au moins une adresse IP
 Ip adress
 AdressIP/Masque
 Ipv6 adress
 AdressIP/Préfixe
 --être activée car elles ne le sont pas par default
 No shutdown

Cela revient à mettre l'interface sous tension .il faut aussi qu'elle soit connectée à un autre périphérique pour que la couche physique fonctionne.

--Avoir une description (facultative) : 240 caractères maximum. Exemple sur RouteurVPN : RouteurVPN(config)# interface GigabitEthernet 0/0 RouteurVPN(config-if)#ip adress 192.168.110.254 255.255.255.0 RouteurVPN(config-if)#ipv6 adress 2001 :db8 :acad :110 ::254/64 \_\_\_\_\_\_\_\_description Lien sous-Réseau VPN \_\_\_\_\_\_\_No shutdown \_\_\_\_\_\_\_exit RouteurVPN(config)#interface serial 0/1/1 RouteurVPN(config-if)#ip adress 10.0.0.2 255.255.255.0 \_\_\_\_\_\_\_\_ipv6 adress 2001 :db8 :acad :1001 ::2/64 \_\_\_\_\_\_\_description Lien RouteurVPN-RouteurCG \_\_\_\_\_\_\_no shutdown \_\_\_\_\_\_\_exit

Faire aussi le routeurCG Serial 0/1/0n10.0.0.1/24 2001 :db8 :acad

Adresse de bouclage du routeur :

L'interface de bouclage est une interface logique interne au routeur. Elle n'est pas attribuw cwée à un pont physique et ne peut être connectée à un autre appareil. Elle est automatiquement placée en « up » (active) quand le routeur est allumé. Elle est utile pour les tests et la gestion du routeur, car elle garantit qu'au moins une interface est toujours disponible.

RouteurVPN(config)# interface loopback

RouteurVPN(config-if)# ip address 192.168.200.2 255.255.255.0

RouteurVPN(config)# exit

Et pour le RouteurCG : 192.168.200.1/24

4) Configurer le routage du routeur

Un routeur a au moins 2interfaces disponibles pour relier 2 réseaux différents. Lorsqu'un un routeur reçoit un paquet, il détermine quelle inteface il doit utiliser pour le transférer. Sa fonction est donc de calculer le plus court chemin en fonction de sa table de routage.

Exemple : Le meilleur chemin pour atteindre la machine 172.16.0.10 sera la correspondance la plus longue dans la table.

| Route | Réseau        | Adresse binaire                    |
|-------|---------------|------------------------------------|
| 1     | 172.16.0.0/12 | 10101100.00010000.0000000.00001010 |
| 2     | 192.16.0.0/18 | 10101100.00010000.0000000.00001010 |
| 3     | 172.16.0.0/26 | 10101100.00010000.0000000.00001010 |

La correspondance la plus longue est la route 3

Les tables de routage se remplissent de plusieurs manières :

-Les <u>réseaux directement connectés</u> sont configurés sur les interfaces du routeur et ajoutés automatiquement à la table de routage dès qu'elles sont actives.

-Les réseaux distants ne sont pas connectés directement donc :

. On peut définir une route statique manuellement ;

. Utiliser les protocoles de routage dynamique qui apprennent

Dynamiquement des paquets qui transitent. OSPF (open shortest routing path first) et EIGRP (enchanced Interior Gateway routing protocol).....

-une route par defaut specifie le routeur suivent lorsqu'il n'y a pas de correspondance dans la table. Elle est définie statiquement ou dynamiquement.

Nous avons 3 routeurs à configurer (avec le switch de niveau 3) :

-Table de routage de réseauVPN :

| Destination | Masque  | Passerelle |
|-------------|---------|------------|
| 0.0.0.0     | 0.0.0.0 | 10.0.0.1   |

On configure une roue par défaut car c'est un routeur d'extrémité. Donc pour aller ailleurs que sur votre sous-réseau 192.168.110.0/24, vous êtes obligé de passer par la passerelle 10.0.0.1

### RouteurVPN(config)# ip route 0.0.0.0 0.0.0.0 10.0.0.1

Pas la peine de spécifier les interfaces sur les routeurs CISCO. RouteurVPN(config)# ipv6 unicast-routing \_\_\_\_\_\_\_ ipv6 route ::/0 2001 :db8 :acad :1001 ::1

-Table de routage de réseauCG :

| Destination   | Masque        | Passerelle   |
|---------------|---------------|--------------|
| 192.168.110.0 | 255.255.255.0 | 10.0.0.2     |
| 0.0.0.0       | 0.0.0.0       | 192.168.10.2 |

RouteurCG(config)# ip route 192.168.110.0 255.255.255.255.0 10.0.0.2

\_\_\_\_\_\_ ip route 0.0.0.0 0.0.0.0 192.168.10.2 \_\_\_\_\_\_\_ ipv6 unicast-routing \_\_\_\_\_\_ipv6 route 2001 :db8 :acad :110 ::0/64 2001 :db8 :acad :1001 ::2 \_\_\_\_\_\_ipv6 route ::/0 2001 :db8 :acad :10 ::2

-Cœur de réseau

Respecter les 3 étapes :

1)donner un nom d'hôte

2) configurer les interfaces

### 3) configurer la table de routage

| Destination | Masque  | Passerelle   |
|-------------|---------|--------------|
| 0.0.0.0     | 0.0.0.0 | 192.168.10.1 |

Switch(config)# hostname SwitchL3

SwhitchL3(config)#interface g1/0/1

SwitchL3(config-if)#no switchport

|                   | _ ip address 192.168.10.2 255.255.255.0   |
|-------------------|-------------------------------------------|
|                   | _ ipv6 address 2001 :db8 :acad :10 ::2/64 |
|                   | _exit                                     |
| SwitchL3(config)# | ip routing                                |
|                   | ip route 0.0.0.0 0.0.0.0 192.168.10.1     |
|                   | ipv6 unicast-routing                      |
|                   | pv6 route ::/0 2001 :db8 :acad :10 ::1    |

### 5)Vérifications

Pour vérifier l'état des interfaces :

Show ip interface brief

Show ipv6 interface brief

### Exemple :

### RouteurVPN# show ip interface brief

| Interface              | IP adress       | OK ? | Method | Status | Protocol |
|------------------------|-----------------|------|--------|--------|----------|
| GigabitEthernet<br>0/0 | 192.168.110.254 | YES  | Manual | Up     | Up       |
| GigabitEthernet<br>0/1 | Unasigned       | YES  | Unset  | Down   | Down     |
| Serial 0/0/0           | Unassigned      | YES  | Manual | Up     | up       |
| Serial 0/0/1           | 10.0.0.2        | YES  | Manual | Up     | up       |
| Vlan 1                 | Unassigned      | YES  | Unset  | Down   | Down     |

### Pour vérifier les routes :

Show ip route

Show ipv6 route

| RouteurVPN>en      |                 |     |        |                  |      |          |
|--------------------|-----------------|-----|--------|------------------|------|----------|
| Password:          |                 |     |        |                  |      |          |
| RouteurVPN#Show ip | interface brief |     |        |                  |      |          |
| Interface          | IP-Address      | OK? | Method | Status           |      | Protocol |
| GigabitEthernet0/0 | 192.168.110.254 | YES | manual | up               |      | up       |
| GigabitEthernet0/1 | unassigned      | YES | NVRAM  | administratively | down | down     |
| Serial0/1/0        | unassigned      | YES | unset  | down             |      | down     |
| Serial0/1/1        | 10.0.0.1        | YES | manual | down             |      | down     |
| Loopback0          | 192.168.200.2   | YES | manual | up               |      | up       |
| Vlanl              | unassigned      | YES | unset  | administratively | down | down     |

Quelque tests a partir de routeur VPN du site distant :

Ping192.168.110.1Ping192.168.110.254Ping10.0.0.2Ping192.168.10.1Ping192.168.10.2

Quatre paramètres de filtrage possibles.

Exemples :

Show running-config | section GigabitEthernet 0/1 Show interface brief | include up Show interface brief | exclude unassigned Show ip route | begin Gateway

Tester avec ou sans les pipes

Rappel : utiliser les flèches pour l'historique des commandes. Show history affiche par defaut les 10 dernières commandes :

```
EMP-PAI>show history
show running-config
show running-config|section GigabitEthernet 0/1
show hystory
show history
```

Terminal history size 50 pour changer le nombre de commande :

```
EMP-PAI>Terminal history size 50
EMP-PAI>
```

L'historique est vidé si on se déconnecte.

## VI.Configuration des VLAN

1. Identifiez les domaines de collision et de diffusion

Une collision arrive quand deux paquets sont émis en même temps sur un segment de réseau. La congestion du réseau arrive quand le réseau est très fortement ralenti. Dans les anciens segments Ethernet basés sur des concentrateurs (hub), les périphériques réseau était en concurrence sur le support partagé, formant des domaines de collision et congestionnent le réseau.

Avec les commutateurs, on a le mode bidirectionnel et chaque segment est dans son propre domaine de collision. domaines de collision avec un switch Plus les domaines de collisions sont petits, plus le réseau est performant Un ensemble de commutateurs interconnectés constitue un unique domaines de diffusion. Seul un routeur peut séparer en deux ou plusieurs domaines de diffusion. Donc les routeurs sont utilisés pour segmenter les domaines de diffusion, et aussi les domaines de collision.

domaines de diffusion

Le domaine de diffusion constitué par le site principal est trop gros, ce n'est pas bon signe. Lorsqu'un commutateur reçoit une trame de diffusion, il la transmet à tous les ports sauf le port d'entrée. Donc chaque périphérique connecté reçoit la trame et la traitre. Les diffusions réduisent l'efficacité du réseau.

 Utiliser des VLAN pour réduire les domaines de diffusion Trop cher et trop complexe d'utiliser des routeurs, donc on utilise des VLAN qui reposent sur des connecteurs logiques et plus physiques. Les VLAN sont crées en fonction des services dans l'entreprise. Site principal avec des VLAN

Les domaines de diffusion sont devenus plus petits, mais plus nombreuses. Les administrateurs réseau peuvent mettre en œuvre des politiques d'accès et de sécurité en fonction des groupes d'utilisateurs. Chaque port de communicateur peut être attribué à un seul VLAN sauf pour les téléphones IP et vers un autre commutateur.

| Groupe          | VLAN | Adresse réseau   | 1 <i>ère</i> adresse | Dernière adresse   | Passerelle         |
|-----------------|------|------------------|----------------------|--------------------|--------------------|
| Direction       | 20   | 192.168.20.0/24  | 192.168.20.1/24      | 192.168.20.253/24  | 192.168.20.254/24  |
| Examen/concours | 21   | 192.168.21.0/24  | 192.168.21.1/24      | 192.168.21.253/24  | 192.168.21.254/24  |
| Paie/DRH        | 22   | 192.168.22.0/24  | 192.168.22.1/24      | 192.168.22.253/24  | 192.168.22.254/24  |
| Emploi          | 23   | 192.168.23.0/24  | 192.168.23.1/24      | 192.168.23.253/24  | 192.168.23.254/24  |
| Médecine        | 24   | 192.168.24.0/24  | 192.168.24.1/24      | 192.168.24.253/24  | 192.168.24.254/24  |
| Assurance       | 25   | 192.168.25.0/24  | 192.168.25.1/24      | 192.168.25.253/24  | 192.168.25.254/24  |
| Info/RGPD       | 27   | 192.168.27.0/24  | 192.168.27.1/24      | 192.168.27.253/24  | 192.168.27.254/24  |
| Serveurs        | 30   | 192.168.30.0/24  | 192.168.30.1/24      | 192.168.30.253/24  | 192.168.30.254/24  |
| Impression      | 40   | 192.168.40.0/24  | 192.168.40.1/24      | 192.168.40.253/24  | 192.168.40.254/24  |
| Téléphone       | 50   | 192.168.50.0/24  | 192.168.50.1/24      | 192.168.50.253/24  | 192.168.50.254/24  |
| Wifi            | 60   | 192.168.60.0/24  | 192.168.60.1/24      | 192.168.60.253/24  | 192.168.60.254/24  |
| Administration  | 100  | 192.168.100.0/24 | 192.168.100.1/2<br>4 | 192.168.100.253/24 | 192.168.100.254/24 |

Avantages des VLAN :

- Domaines de diffusion plus petits : nombre de périphériques réduit.

- Sécurité optimisée : seuls les utilisateurs d'un même VLAN peuvent communiquer.

- Amélioration de l'efficacité des ressources : simplification de la gestion des utilisa-

teurs et de l'identification (nommages des VLAN).

- Coût réduit : utilisation plus efficace de la largeur de bande (100 Mb/s, 1Gb/s...), moins besoin de changer les switch et routeurs.

- Meilleurs performances : réduction du trafic inutile.

- Gestion simplifié des projets et des applications : exemple logiciel de comptabilité. Différents types de VLAN :

- VLAN par défaut : VLAN1
   Tous les ports sont attribués au VLAN1 par défaut.
   Le VLAN1 est le VLAN natif
   Le VLAN1 est le VLAN de gestion par défaut
   Le VLAN1 ne peut être renommer ou supprimé
   Show VLAN brief
- VLAN de données crées pour séparer le trafic des utilisateurs. Exemple : VLAN21 examens concours
- VLAN natif Le trafic utilisateur est marqué par son ID VLAN lorsqu'il est envoyé à un commutateur. Ce sont les ports de Trunk transmettent cette information entre commutateurs. En général, ou définit un VLAN natif différent de VLAN1 et inutilisé pour tous les ports Trunkes du domaine.
- VLAN de gestion
   C'est un VLAN de données réservé au trafic de gestion : ssh, SNMP, HTTPS. Exemple : VLAN100
- VLAN voix Spécifique à la voix sur IP (VoIP)
  - o Bande passante consolidée pour garantir la qualité de la voix
  - Priorité de transmission
  - Possibilité de routage autour des Zones encombrées
  - Délai (ping) inférieur à 150 ans sur tout le réseau.

### 3.Paramétrage

- Pour le commutateur Dir-Exam, créer 5 VLAN :

|     | NOM             |
|-----|-----------------|
| 20  | Direction       |
| 21  | Examen/Concours |
| 40  | Impression      |
| 50  | Téléphone       |
| 100 | Administration  |

Dir-Exam# conf t Dir-Exam(config)# vlan 20

Dir-Exam(config-vlan)# name Direction Dir-Exam(config-vlan)# end

Mettre sur chaque commutateur

Pour attribuer un Vlan a une interface :

Dir-Exam #config terminal

Dir-Exam # int fa0/1

Dir-Exam# switchport mode access

""""# switchport access vlan 20

••••••**#** exit

Faire les vlan sur chaque commutateur

## VII. Ajout de la téléphonie IP

1)ajout des téléphones

### IMAGE

Penser à allumer les téléphones !

2) configuration

Rappel : impossible de configurer plusieurs VLAN sur une interface, sauf si on ajoute un VLAN voix ou ports TRUNK.

Sur le VLAN Telephonie , il faut activer la qualité du service (QoS) et mettre le vlan sur chaque interface :

Dir-Exam (config)# int fa0/1

Dir-Exam(config-if) # mls qos trust cos

Même chose sur fa0/2

Int range fa0/1-2 : les 2 même temps

3) Vérification

Show vlan (brief)

Show interfaces fa0/1 switchport

Pour modifier un vlan : switchport access vlan nouveau\_id

Pour supprimer un vlan sur un port : no switchport acces vlan

Pour supprimer un vlan : no vlan vlan\_id <- Penser à basculer avant tout ses ports sur un autre vlan.

Pour revenir au parametrage d'usine des VLAN :

Delete vlan.dat

Et redémarrer le commutateur !

Pour revenir au paramétrage d'usine :

-débrancher tous les câbles (sauf l'alimentation et la console)

-erase startup-config

-Delete vlan.dat

### 4)Trunk de VLAN

C'est un lien de console 2 entre deux commutateurs qui achemine le trafic pour tous les VLANs.

| Tâche                                | Commande                                               |
|--------------------------------------|--------------------------------------------------------|
| Passer en configuration globale      | Dir-Exam# configure terminal                           |
| Passer en configuration d'interface  | Dir-Exam(config)# interface g0/1                       |
| Regage en mode de trunking permanant | Dir-Exam (config-if)# switchport mode trunk            |
| Choisir le VLAN (différent de 1)     | Dir-Exam (config-if)# switchport trunk native vlan 100 |
| Liste des vlans autorisés            | Dir-exam (config-if)# switchport trunk allowed vlan    |
|                                      | 20,21,40,50,100                                        |
| Repasser en configuration privilégié | Dir-Exam (config-if) end                               |

Faire le lien sur tous les commutateurs 2960.

Verification : Dir-Exam# show interface g0/1 switchport

Pour réinitialiser : no switchport allowed vlan

No switchport trunk native vlan

5)routage inter-VLAN

-créer les VLANs sur le commutateur de niveau 3

switchL3(config)# vlan 20

switchL3(config-vlan)# name Direction

exit

Faire de même pour :

| 21 | Exam/concours |
|----|---------------|
| 22 | Paie/DRH      |
| 23 | Emploi        |

### CISCO Réseau complexe SIO24

| 24  | Medecine       |
|-----|----------------|
| 25  | Assurance      |
| 27  | Info /RGPD     |
| 30  | Serveurs       |
| 40  | Impression     |
| 50  | Telephonie     |
| 100 | Administration |

Affecter le VLANs aux interfaces :

switchL3(config)# interface g1/0/2

-création des passerelles de routage inter-vlan

On crée des interfaces virtuelles (SVI-Switch virtual interface) pour que les VLAN puissent communiquer ensemble.

switchL3(config)# interface vlan 20

switchL3(config-if)# description Passerelle SVI Direction

ip adress 192.168.20.254 255.255.255.0

ipv6 address 2001 :db8 :acab :20 ::254/64

no shutdown

exit

De même pour le vlan 21,22,23,24,25,27,30,40,50,60,100

## VIII. sauvegarde des configurations

- système de fichiers des switchs/routeurs :

Show file système TEST /commentaires

Mémoire totale,libre,FS, droits
 #si amorçable

→Commande : dir,cd,pwd,copy

- Sauvegarde de la configuration

Copy running-config startup-config

- Restauration de la configuration de démarrage : Copy startup-config running-config
- → Existe aussi en version graphique